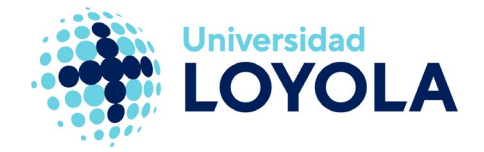

**NOTA:** Si ya tenías configurado Eduroam anteriormente o has realizado un **cambio de contraseña**, dirígete al último punto de este manual.

# CONFIGURACIÓN DE EDUROAM EN EQUIPOS MACOS

La configuración de la WiFi eduroam en cualquier dispositivo se realiza a través de la herramienta eduroam CAT. IMPORTANTE que la versión de MAC OS sea igual o superior a Mojave. En el caso de un equipo macOS, tenemos que seguir los siguientes pasos:

1. Accedemos a la URL <u>https://cat.eduroam.org/</u> desde el navegador **Safari** del equipo y pulsamos en el botón "**descarga<del>r</del> tu instalador eduroam**".

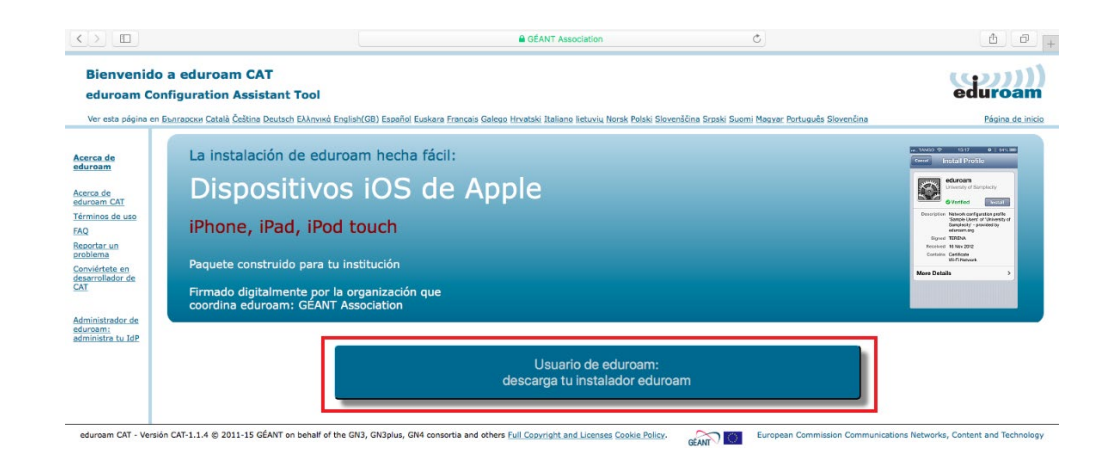

2. En la siguiente ventana seleccionamos nuestra Universidad.

| Institución<br>Selecciona tu institucion          |                          |                                           | × |
|---------------------------------------------------|--------------------------|-------------------------------------------|---|
| Universidad de León                               |                          | <b>*</b>                                  | • |
| Universidad Loyola Andalucía<br>España 293 km     |                          |                                           | 1 |
| Universitat Politècnica de València               |                          | UNIVERSITAT<br>POLITECNICA<br>DE VALENCIA | 1 |
| Universidad de Navari                             | G Universidad de Navarra |                                           |   |
| o busca una institución.                          | Por ejemplo, Universi    | dad de Sevilla                            |   |
| <ul> <li>Ayuda, mi institución no está</li> </ul> | i en la lista            |                                           |   |
| O Localizame con ma                               | yor fiabilidad usando    | geolocalización HTML5                     |   |
| Mostrar instituciones en                          | España                   | mostrar todos los países                  |   |

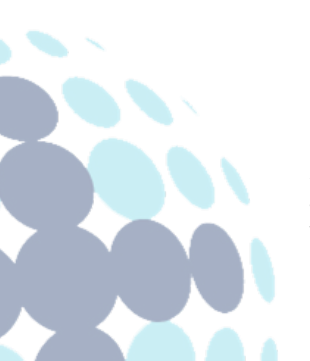

### Campus Sevilla

Avda. de las Universidades s/n. 41704 - Dos Hermanas, Sevilla, España. Tel. +34 955 641 600

#### Campus Córdoba

Escritor Castilla Aguayo, 4. 14004 - Córdoba, España. Tel. +34 957 222 100

#### Campus Granada

Calle Prof. Vicente Callao, 15 18011 Granada, España. Tel. +34 958 185 252

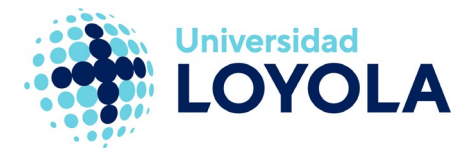

3. A continuación, nos aparecerá una ventana donde tenemos que seleccionar el grupo de usuarios al que pertenecemos, **Personal** o **Alumno**. Tras esto, aparecerá el instalador adecuado para nuestro equipo.

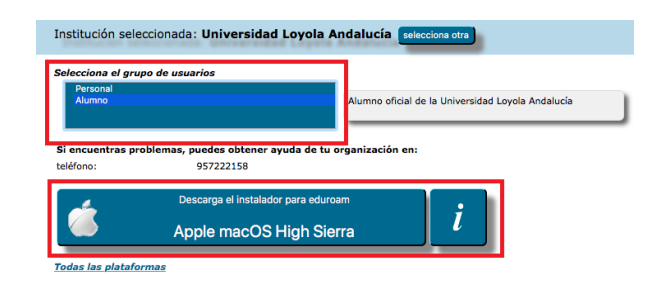

4. Pulsamos en el botón del instalador y se iniciará la descarga del mismo. Una vez descargado, se abrirá un asistente para configurar eduroam, en el cual tenemos que pulsar en "Continuar".

|    | El perfil configurar | pam"?<br>á tu Mac con lo siguiente: Ce | rtificado y Red Wi-Fi.                     |           |
|----|----------------------|----------------------------------------|--------------------------------------------|-----------|
| 22 | Mostrar perfil       |                                        | Cancelar                                   | Continuar |
|    |                      | Ajustes                                | Certificado<br>AC ReInUS SIC.US.ES         |           |
|    |                      |                                        | Red Wi-Fi<br>eduroam                       |           |
|    |                      | DETALLES                               |                                            |           |
|    |                      | Certificado                            |                                            |           |
|    |                      | Descripción<br>Certificado             | AC ReInUS SIC.US.ES<br>AC ReInUS SIC.US.ES |           |

5. En la siguiente ventana introducimos nuestro usuario, que será de la forma *loginpersonal*@uloyola.es o *loginalumno*@al.uloyola.es, según corresponda, y nuestra contraseña y pulsamos en "Instalar".

| Introduce los ajustes para | a "eduroam":                   |          | Introduce los ajustes | para "eduroam":                   |
|----------------------------|--------------------------------|----------|-----------------------|-----------------------------------|
|                            | 🛞 Red de empresa               |          |                       | 퉳 Red de empresa                  |
| Introduce los ajustes para | i la red de empresa "eduroam": |          | Introduce los ajustes | para la red de empresa "eduroam": |
| Nombre de usuario:         | pruebapersonal@uloyola.es      |          | Nombre de usua        | io: pruebaalumno@al.uloyola.es    |
| Contraseña:                | •••••                          |          | Contrase              | ña: ••••••                        |
|                            |                                |          |                       |                                   |
|                            |                                |          |                       |                                   |
|                            |                                |          |                       |                                   |
|                            |                                |          |                       |                                   |
| Cancelar                   |                                | Anterior | Cancelar              | Anterior                          |

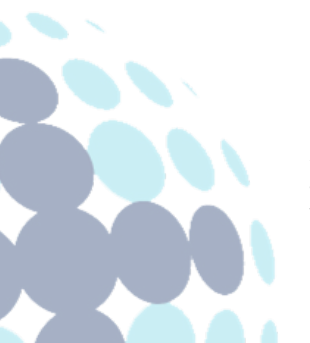

## Campus Sevilla

Avda. de las Universidades s/n. 41704 - Dos Hermanas, Sevilla, España. Tel. +34 955 641 600

### Campus Córdoba

Escritor Castilla Aguayo, 4. 14004 - Córdoba, España. Tel. +34 957 222 100

### Campus Granada

Calle Prof. Vicente Callao, 15 18011 Granada, España. Tel. +34 958 185 252

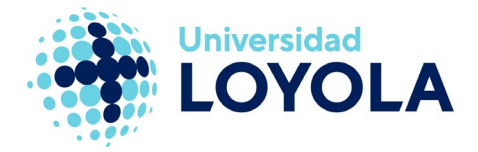

6. Tras esto, ya se habrá configurado la WiFi eduroam en el equipo y nos podremos conectar a ella, si es que no se ha conectado de forma automática.

| Wi-Fi: buscando redes<br>Desactivar Wi-Fi                        |        |
|------------------------------------------------------------------|--------|
| ✓ eduroam                                                        | ê 🤶    |
| UL-ADMISIONES                                                    | ((ı.   |
| UL-PAS                                                           |        |
| UL-PDI                                                           | ê 🤶    |
| UL_Alumnos                                                       | ((i·   |
| UL_Alumnos_LEE                                                   | ((i:   |
| UL_Invitado                                                      | ((i·   |
| UL_Personal_Movil                                                | ((i·   |
| Acceder a otra red<br>Crear red<br>Abrir el panel de preferencia | as Red |

# EN CASO DE CAMBIO DE CONTRASEÑA O HABER TENIDO CONFIGURADO EDUROAM PREVIAMENTE

Si has realizado un cambio de contraseña o ya tenías configurado eduroam previamente, es necesario eliminar el perfil existente, de lo contrario, la configuración a través de eduroam CAT fallará. Para ello damos clic al icono de la manzana en la esquina superior izquierda > **Preferencias del sistema > Perfiles**. Aquí seleccionamos el perfil actual de eduroam y lo eliminamos dándole clic al icono del "-". Después continuaremos en el paso 1 de este mismo manual.

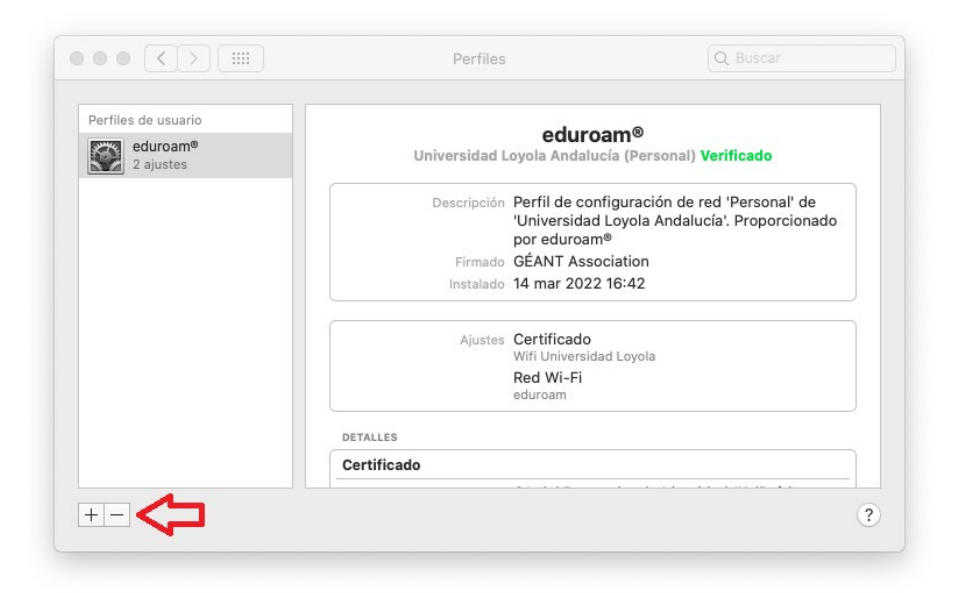

#### **Campus Sevilla**

Avda. de las Universidades s/n. 41704 - Dos Hermanas, Sevilla, España. Tel. +34 955 641 600

#### Campus Córdoba

Escritor Castilla Aguayo, 4. 14004 - Córdoba, España. Tel. +34 957 222 100

#### Campus Granada

Calle Prof. Vicente Callao, 15 18011 Granada, España. Tel. +34 958 185 252